# VPN de sitio a sitio con Amazon Web Services

# Objetivo

El objetivo de este artículo es guiarle a través de la configuración de una VPN de sitio a sitio entre los routers de la serie RV de Cisco y Amazon Web Services.

# Dispositivos aplicables | Versión de software

RV160 <u>1.0.00.17</u>

RV260|<u>1.0.00.17</u>

RV340| <u>1.0.03.18</u>

RV345| <u>1.0.03.18</u>

# Introducción

Una VPN de sitio a sitio permite una conexión a dos o más redes, lo que proporciona a las empresas y a los usuarios en general la capacidad de conectarse a diferentes redes. Amazon Web Services (AWS) proporciona muchas plataformas de Cloud Computing a demanda, incluidas VPNS de sitio a sitio que le permiten acceder a sus plataformas AWS. Esta guía le ayudará a configurar la VPN de sitio a sitio en los routers RV16X, RV26X y RV34X a Amazon Web Services.

Las dos partes son las siguientes:

Configuración de VPN de sitio a sitio en Amazon Web Services

Configuración de VPN de sitio a sitio en un router RV16X/RV26X, RV34X

# Configuración de una VPN de sitio a sitio en Amazon Web Services

Paso 1

Cree un nuevo VPC, definiendo un **bloque CIDR IPv4**, en el cual definiremos posteriormente la LAN utilizada como nuestra *LAN AWS*. Seleccione *Crear*.

| VPCs > | Create | VPC |
|--------|--------|-----|
|--------|--------|-----|

Create VPC

| A VPC is an isolated portion of the AWS c<br>block; for example, 10.0.0.0/16. You cannot | oud populated by AWS objects, such as Amazon EC2 in<br>to specify an IPv4 CIDR block larger than /16. You can o | stances. You must specify an IPv4 address range for your VPC. Specify the IPv4 address range as a Classless Inter-Domain Routing (CID<br>ptionally associate an IPv6 CIDR block with the VPC. | २) |
|------------------------------------------------------------------------------------------|----------------------------------------------------------------------------------------------------|----------------------------------------------------------------------------------------------------|----|
| Name tag                                                                                 | Cisco_Lab                                                                                                    | 0                                                                                                    |    |
| IPv4 CIDR block*                                                                         | 172.16.0.0/16                                                                                                   | 0                                                                                                    |    |
| IPv6 CIDR block                                                                          | <ul> <li>No IPv6 CIDR Block</li> <li>Amazon provided IPv6 CIDR block</li> </ul>                                 |                                                                                                    |    |
| Tenancy                                                                                  | Default                                                                                                    | 0                                                                                                    |    |
| * Required                                                                               |                                                                                                    | 3 Create                                                                                                    |    |

#### Paso 2

Al crear la subred, asegúrese de haber seleccionado el **VPC** creado anteriormente. Defina una subred dentro de la red /16 existente creada anteriormente. En este ejemplo, se utiliza 172.16.10.0/24.

| Subnets > Create subnet                     |                                                           |                                                              |                                                                       |
|---------------------------------------------|-----------------------------------------------------------|--------------------------------------------------------------|-----------------------------------------------------------------------|
| Create subnet                               |                                                           |                                                              |                                                                       |
| Specify your subnet's IP address block in C | CIDR format; for example, 10.0.0.0/24. IPv4 block sizes i | must be between a /16 netmask and /28 netmask, and can be th | e same size as your VPC. An IPv6 CIDR block must be a /64 CIDR block. |
| Name tag                                    | AWS_LAN                                                   | 0                                                            |                                                                       |
|                                             |                                                           | 0                                                            |                                                                       |
| Availability Zone                           | <b>Q</b> Filter by attributes                             | 0                                                            |                                                                       |
| VPC CIDRs                                   | Cisco_Lab                                                 | Status                                                       | Status Reason                                                         |
|                                             | 172.16.0.0/16                                             | associated                                                   |                                                                       |
| 2 IPv4 CIDR block*                          | 172.16.10.0/24                                            | ) ⊕                                                          |                                                                       |
| * Required                                  |                                                           |                                                              | Create                                                                |

### Paso 3

Cree una **gateway del cliente**, definiendo la **dirección IP** como la *dirección IP pública* del router Cisco RV.

| Customer Gateways > Create Customer                                                       | Gateway                                                                                                    |                                                                                                    |                                                                  |
|-------------------------------------------------------------------------------------------|----------------------------------------------------------------------------------------------------|----------------------------------------------------------------------------------------------------|------------------------------------------------------------------|
| Create Customer Gat                                                                       | eway                                                                                                    |                                                                                                    |                                                                  |
| Specify the Internet-routable IP address fo<br>also specify your gateway's Border Gateway | r your gateway's external interface; the address must be<br>ay Protocol (BGP) Autonomous System Number (ASN); ti | static and may be behind a device performing network address<br>his can be either a public or private ASN (such as those in the | s translation (NAT). For dynamic routing,<br>64512-65534 range). |
| VPNs can use either Pre-Shared Keys or (<br>you create your Customer Gateway. To use      | Certificates for authentication. When using Certificate auth<br>Pre-Shared Keys, only an IP address is required. | hentication, an IP address is optional. To use Certificate auther                                                               | ntication, specify a Certificate ARN when                        |
| 1 Name                                                                                    | ToCiscoLab                                                                                                    | Ð                                                                                                    |                                                                  |
| Routing                                                                                   | <ul><li>Dynamic</li><li>Static</li></ul>                                                                         |                                                                                                    |                                                                  |
| 2 IP Address                                                                              | 68.227.227.57                                                                                                    | Ð                                                                                                    |                                                                  |
| Certificate ARN                                                                           | Select Certificate ARN                                                                                           | CO                                                                                                    |                                                                  |
| Device                                                                                    | Lab_Router                                                                                                    | 0                                                                                                    |                                                                  |
| * Required                                                                                |                                                                                                    |                                                                                                    | Cancel Create Customer Gateway                                   |

#### Paso 4

Cree un Virtual Private Gateway - creando una *etiqueta Name* para ayudar a identificar más adelante.

| Virtual Private Gateways > Create Virtua       | I Private Gateway                 |        |                                |  |  |  |  |  |
|------------------------------------------------|-----------------------------------|--------|--------------------------------|--|--|--|--|--|
| Create Virtual Private                         | Create Virtual Private Gateway    |        |                                |  |  |  |  |  |
| A virtual private gateway is the router on the | e Amazon side of the VPN tunnel.  |        |                                |  |  |  |  |  |
| 1 Name tag                                     | AWS_WAN                           | 0      |                                |  |  |  |  |  |
| ASN                                            | Amazon default ASN     Custom ASN |        |                                |  |  |  |  |  |
| * Required                                     |                                   | Cancel | Create Virtual Private Gateway |  |  |  |  |  |

#### Conecte el Virtual Private Gateway al VPC creado anteriormente.

| Virtual Private Gateways > Attach to VPC                 |                    |
|----------------------------------------------------------|--------------------|
| Attach to VPC                                            |                    |
| Select the VPC to attach to the virtual private gateway. |                    |
| Virtual Private Gateway Id                               |                    |
|                                                          | -) c               |
| * Required Cisco_Lab                                     | Cancel Yes, Attach |

#### paso 6

Cree una nueva **conexión VPN**, seleccionando el **tipo de gateway de destino** *Virtual Private Gateway*. Asocie la **conexión VPN** con la **Virtual Private Gateway** creada anteriormente.

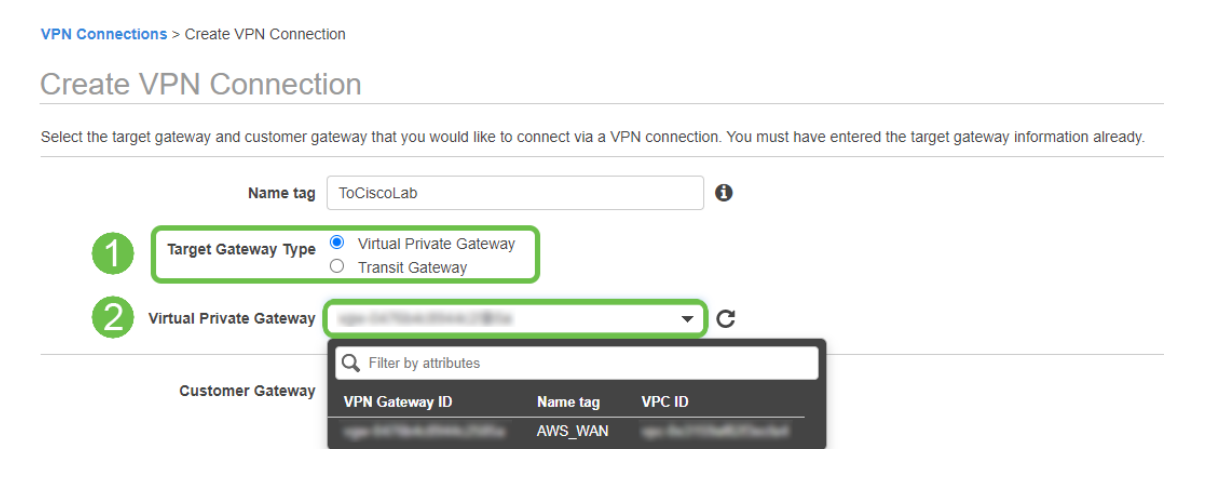

#### Paso 7

Seleccione *Gateway* del cliente *existente*. Seleccione la **puerta de enlace del cliente** creada anteriormente.

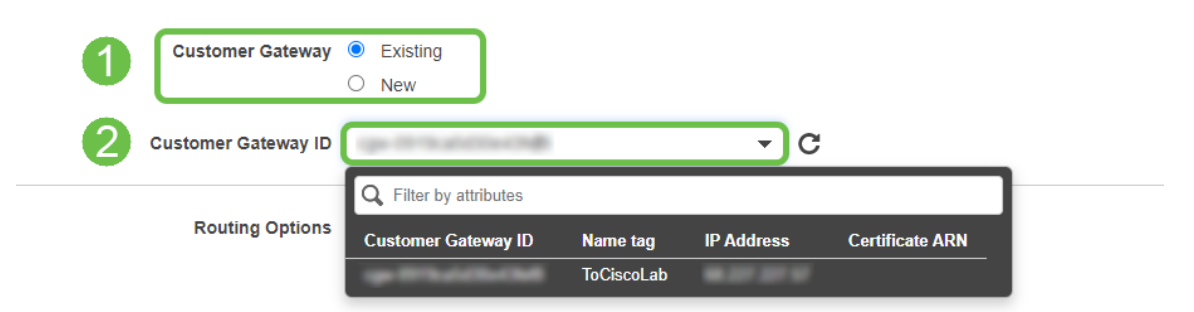

Para **Opciones de ruteo**, asegúrese de seleccionar Estático. Ingrese cualquier **Prefijos IP** incluyendo la notación CIDR para cualquier red remota que espere atravesar la VPN. [Estas son las redes que existen en el router de Cisco.]

| 1 | Routing Options    | <ul><li>Dynamic (requires BGP)</li><li>Static</li></ul> | ]      |       |   |   |
|---|--------------------|---------------------------------------------------------|--------|-------|---|---|
|   | Static IP Prefixes | IP Prefixes                                             | Source | State |   | 0 |
|   | 2                  | 10.0.10.0/24                                            | ) -    | -     | 8 |   |
|   |                    | Add Another Rule                                        |        |       |   |   |

#### Paso 9

#### No trataremos ninguna de las opciones de túnel en esta guía: seleccione Crear conexión VPN.

#### **Tunnel Options**

Customize tunnel inside CIDR and pre-shared keys for your VPN tunnels. Unspecified tunnel options will be randomly generated by Amazon.

| Inside IP CIDR for Tunnel 1              | Generated by Amazon                                                    | 0   |                           |
|------------------------------------------|------------------------------------------------------------------------|-----|---------------------------|
| Pre-Shared Key for Tunnel 1              | Generated by Amazon                                                    | 0   |                           |
| Inside IP CIDR for Tunnel 2              | Generated by Amazon                                                    | 0   |                           |
| Pre-shared key for Tunnel 2              | Generated by Amazon                                                    | 0   |                           |
| Advanced Options for Tunnel 1            | <ul> <li>Use Default Options</li> <li>Edit Tunnel 1 Options</li> </ul> |     |                           |
| Advanced Options for Tunnel 2            | <ul> <li>Use Default Options</li> <li>Edit Tunnel 2 Options</li> </ul> |     |                           |
| VPN connection charges apply once this s | tep is complete. View Rates                                            |     |                           |
| * Required                               |                                                                        | Can | cel Create VPN Connection |

### Paso 10

#### Cree una tabla de rutas y asocie el VPC creado anteriormente. Pulse Crear.

Route Tables > Create route table Create route table A route table specifies how packets are forwarded between the subnets within your VPC, the internet, and your VPN connection. Name tag CiscoLab VPC\* Filter by attributes vpc-0e3159af82f3ecfa4 Vpc-791fec1f Cancel Create

#### Paso 11

Seleccione la **tabla de rutas** creada anteriormente. En la pestaña **Asociaciones de subred**, elija *Editar asociaciones de subred*.

| <b>Q</b> Filter by tags and | attributes or searc | h by keyword        |                          |                     |       |
|-----------------------------|---------------------|---------------------|--------------------------|---------------------|-------|
| Nam                         | e - Rou             | te Table ID 🔶 E     | Explicit subnet associat | on Edge association | s Mai |
|                             | - 6-1               | to the YOAR I       | and the state of the     | -                   | Yes   |
|                             | 19.7                | 541276              |                          | -                   | Yes   |
| 4                           |                     |                     |                          |                     |       |
| Route Table:                | 10400 To 2400       |                     | 000                      |                     |       |
| Summary                     | Routes              | Subnet Associations | Edge Associations        | Route Propagation   | Tags  |
| Edit subnet ass             | ociations           |                     |                          |                     |       |

En la página **Editar asociaciones de subred**, seleccione la subred creada anteriormente. Seleccione la **tabla de rutas** creada anteriormente. A continuación, seleccione **guardar**.

| Route table        | 0113                                        |                     |
|--------------------|---------------------------------------------|---------------------|
| Associated subnets |                                             |                     |
|                    |                                             |                     |
|                    | Q Filter by attributes or search by keyword | K < 1 to 1 of 1 > X |
| 1                  | AWS_LAN 172.16.10.0/24 -                    | Current Route Table |
|                    |                                             |                     |
|                    |                                             |                     |
| equired            |                                             | Cancel Sav          |

### Paso 13

En la pestaña Propagación de ruta, elija Editar propagación de ruta.

| Create route t  | able Actions 👻            |                     |                        |                        |
|-----------------|---------------------------|---------------------|------------------------|------------------------|
| ► Filter by tag | gs and attributes or sear | ch by keyword       |                        |                        |
|                 | Name - Ros                | ute Table ID        | Explicit subnet associ | ation Edge association |
|                 |                           | Interface Property  | salest introduced in   | -                      |
|                 | -                         | 7541 (214)          | -                      | -                      |
| 4               |                           |                     |                        |                        |
| Route Table:    | No. No. No. No.           |                     | 52 53 53               |                        |
| Summary         | Routes                    | Subnet Associations | Edge Associations      | Route Propagation      |
| 2 Edit route    | propagation               |                     |                        |                        |
| Virtual Priv    | ate Gateway               | Propagate           |                        |                        |
| 194 DC704       | AWS_                      | WAN No              |                        |                        |

Seleccione el Virtual Private Gateway creado anteriormente.

| Route Tables > Edit route propagation |                         |           |             |
|---------------------------------------|-------------------------|-----------|-------------|
| Edit route propagatio                 | n                       |           |             |
| Route table                           | 0.00.00070344           |           |             |
| Route propagation                     | Virtual Private Gateway | Propagate |             |
| * Required                            |                         |           | Cancel Save |

# Paso 15

Desde VPC > Security Groups, asegúrese de que tiene una política creada para permitir el tráfico deseado.

*Nota:* En este ejemplo, estamos utilizando un origen de 10.0.10.0/24 - que corresponde a la subred en uso en nuestro router RV de ejemplo.

| VPC > Security Groups >                                                                                                    | 40764-040205                             | - AllowCiscoLab > Edit i                      | nbound rules                             |                                                                           |                    |
|----------------------------------------------------------------------------------------------------|------------------------------------------|-----------------------------------------------|------------------------------------------|---------------------------------------------------------------------------|--------------------|
| Edit inbound rules                                                                                                    | Info                                     |                                               |                                          |                                                                           |                    |
| Inbound rules control the incoming to                                                                                                    | raffic that's allow                      | ed to reach the instance.                     |                                          |                                                                           |                    |
| Inbound rules Info                                                                                                    |                                          |                                               |                                          |                                                                           |                    |
| Type Info                                                                                                    | Protocol                                 | Port range Info                               | Source Info                              | Description - optional Info                                               |                    |
| All traffic 🔹                                                                                                    | All                                      | All                                           | Custom 🔻 🔍                               |                                                                           | Delete             |
|                                                                                                    |                                          |                                               | 10.0.10.0/2                              | 24 🗙                                                                      |                    |
| Add rule                                                                                                    |                                          |                                               |                                          |                                                                           |                    |
|                                                                                                    |                                          |                                               |                                          |                                                                           |                    |
| NOTE: Any edits made on e brief period of time until the second second s | existing rules will<br>he new rule can b | result in the edited rule bein<br>be created. | g deleted and a new rule created with th | he new details. This will cause traffic that depends on that rule to be d | lropped for a very |
|                                                                                                    |                                          |                                               |                                          |                                                                           |                    |
|                                                                                                    |                                          |                                               |                                          | Cancel Preview change                                                     | es Save rules      |

Seleccione la conexión VPN que ha creado anteriormente y elija Descargar configuración.

| Create VPN Connection Downlo              | ad Configuration Actions 👻 |                   |
|-------------------------------------------|----------------------------|-------------------|
| Q Filter by tags and attributes or search | ch by keyword              |                   |
| Name - VPN ID                             | ▲ State → Virtual          | Private Gateway - |
| ToCiscoLab                                | available                  | AWS_WAN           |
|                                           |                            |                   |
|                                           |                            | 0.0.0             |

# Configuración de sitio a sitio en un router RV16X/RV26X, RV34X

### Paso 1

Inicie sesión en el router con credenciales válidas.

| 1                                                                                          |                                                                                                    |                                                              |
|--------------------------------------------------------------------------------------------|----------------------------------------------------------------------------------------------------|--------------------------------------------------------------|
| F                                                                                          | Router                                                                                                    |                                                              |
|                                                                                            |                                                                                                    |                                                              |
|                                                                                            | Username                                                                                                  |                                                              |
|                                                                                            | Password                                                                                                  |                                                              |
|                                                                                            | English 🗸                                                                                                 |                                                              |
|                                                                                            | Login                                                                                                    |                                                              |
| ©2018 Cisco Sy<br>Cisco, the Cisco Logo, and the Cisc<br>of Cisco Systems, Inc. and/or its | stems, Inc. All Rights Rese<br>o Systems are registered s<br>a affiliates in the United Sta<br>countries. | erved.<br>trademarks or trademarks<br>ates and certain other |
|                                                                                            |                                                                                                    |                                                              |

## Paso 2

Navegue hasta VPN > Perfiles Ipsec. De este modo, accederá a la página Perfil de IPSec y pulse

el icono de agregar (+).

| -       | Getting Started            | IF | 000 | Drofiles            |        |             |        | Annalus | Ormani |
|---------|----------------------------|----|-----|---------------------|--------|-------------|--------|---------|--------|
| •       | Status and Statistics      | IP |     |                     |        |             |        |         | Cancer |
| **      | Administration             | 0  | ш   | R A B               |        |             |        |         |        |
| ٠       | System Configuration       | ి  |     | Name                | Policy | IKE Version | In Use |         |        |
| ۲       | WAN                        |    | -   | Default             | Auto   | IKEv1       | Yes    |         |        |
| #       | LAN                        |    |     |                     |        |             | No.    |         |        |
| 8       | Routing                    |    |     | Amazon_web_Services | Auto   | IKEV I      | ND     |         |        |
|         | Firewall                   |    |     | Microsoft_Azure     | Auto   | IKEv1       | No     |         |        |
| ₽       | VPN 1                      |    |     |                     |        |             |        |         |        |
|         | VPN Setup Wizard           |    |     |                     |        |             |        |         |        |
| ·       | IPSec VPN IPSec Profiles 2 |    |     |                     |        |             |        |         |        |
|         | Site-to-Site               |    |     |                     |        |             |        |         |        |
|         | Client-to-Site             |    |     |                     |        |             |        |         |        |
|         | OpenVPN                    |    |     |                     |        |             |        |         |        |
|         | PPTP Server                |    |     |                     |        |             |        |         |        |
|         | GRE Tunnel                 |    |     |                     |        |             |        |         |        |
|         | VPN Passthrough            |    |     |                     |        |             |        |         |        |
|         | Resource Allocation        |    |     |                     |        |             |        |         |        |
| <b></b> | Security                   |    |     |                     |        |             |        |         |        |
| T       | QoS                        |    |     |                     |        |             |        |         |        |

#### Paso 3

Ahora crearemos nuestro perfil IPSEC. Al crear el **perfil IPsec** en su router Small Business, asegúrese de que **DH Group 2** esté seleccionado para la Fase 1.

**Nota:** AWS admitirá niveles más bajos de cifrado y autenticación; en este ejemplo, se utilizan AES-256 y SHA2-256.

| Add/Edit a New IPSec Profile |                                                 |  |  |  |  |  |
|------------------------------|-------------------------------------------------|--|--|--|--|--|
| Profile Name:                | AWS_Lab                                         |  |  |  |  |  |
| IKE Version:                 | <ul> <li>KEv1 O IKEv2</li> </ul>                |  |  |  |  |  |
| Phase I Options              |                                                 |  |  |  |  |  |
| DH Group:                    | Group2 - 1024 bit 🗸                             |  |  |  |  |  |
| Encryption:                  | AES-256                                         |  |  |  |  |  |
| Authentication:              | SHA2-256                                        |  |  |  |  |  |
| SA Lifetime:                 | 28800 sec. (Range: 120 - 86400. Default: 28800) |  |  |  |  |  |

#### Paso 4

Asegúrese de que las opciones de la fase dos coinciden con las de la fase uno. Para AWS DH Group 2 se debe utilizar.

### Phase II Options

| Protocol Selection:      | ESP               | ~                                        |
|--------------------------|-------------------|------------------------------------------|
| Encryption:              | AES-256           | ~                                        |
| Authentication:          | SHA2-256          | ~                                        |
| SA Lifetime:             | 3600              | sec. (Range: 120 - 28800. Default: 3600) |
| Perfect Forward Secrecy: | 🕑 Enable          |                                          |
| DH Group:                | Group2 - 1024 bit | ~                                        |

#### Paso 5

Pulse Aplicar y accederá a la página IPSEC; asegúrese de pulsar Aplicar una vez más.

| IPSec Profiles      |        |             |        | Apply Cancel |
|---------------------|--------|-------------|--------|--------------|
| + 🕜 🖮 🗋<br>D Name   | Policy | IKE Version | In Use |              |
| Default             | Auto   | IKEv1       | Yes    |              |
| Amazon_Web_Services | Auto   | IKEv1       | No     |              |

## Paso 6

Desplácese hasta VPN< Cliente a sitio y, en la página cliente a sitio, pulse el icono más (+).

| 8        | Getting Started       | 0.0 | a ta Sita                     |                                  |           |                |                         |                          |              |            | and a |
|----------|-----------------------|-----|-------------------------------|----------------------------------|-----------|----------------|-------------------------|--------------------------|--------------|------------|-------|
| G        | Status and Statistics | 31  | te-to-Site                    |                                  |           |                |                         |                          |              |            |       |
| *        | Administration        | Nun | nber of Connections: 0 connec | ted, 1 configured, maximum 19 su | pported.  |                |                         |                          |              |            |       |
| ٠        | System Configuration  | 2   |                               |                                  |           |                |                         |                          |              |            |       |
| ۲        | WAN                   | 2   | Connection Name               | Remote Endpoint                  | Interface | IPSec Profiles | Local Traffic Selection | Remote Traffic Selection | Status       | Actions    |       |
| 4        | LAN                   | 1.1 | □ s2s 01                      | 172.17.92.109                    | WAN       | Default        | 192,168,1,1             | 172.17.92.109            | Disconnected | <i>6</i> 0 | - 1   |
| <b>?</b> | Wireless              |     |                               |                                  |           |                |                         |                          |              |            |       |
| 8        | Routing               |     |                               |                                  |           |                |                         |                          |              |            |       |
|          | Firewall              |     |                               |                                  |           |                |                         |                          |              |            |       |
| •        | VPN 1                 |     |                               |                                  |           |                |                         |                          |              |            |       |
|          | VPN Setup Wizard      |     |                               |                                  |           |                |                         |                          |              |            |       |
| -        | IPSec VPN             |     |                               |                                  |           |                |                         |                          |              |            |       |
|          | IPSec Profiles        |     |                               |                                  |           |                |                         |                          |              |            |       |
|          | Site-to-Site 2        |     |                               |                                  |           |                |                         |                          |              |            |       |
|          | Client-to-Site        |     |                               |                                  |           |                |                         |                          |              |            |       |
|          | OpenVPN               |     |                               |                                  |           |                |                         |                          |              |            |       |
|          | PPTP Server           |     |                               |                                  |           |                |                         |                          |              |            | 6     |
|          | GRE Tunnel            |     |                               |                                  |           |                |                         |                          |              |            | 2     |
|          | VPN Passthrough       |     |                               |                                  |           |                |                         |                          |              |            |       |
|          | Resource Allocation   |     |                               |                                  |           |                |                         |                          |              |            |       |

#### Paso 7

Al crear la conexión de sitio a sitio IPsec, asegúrese de seleccionar el **perfil IPsec** creado en los pasos anteriores. Utilice el tipo de **terminal remoto** de *IP estática* e introduzca la dirección proporcionada en la configuración de AWS exportada. Introduzca la **clave precompartida** proporcionada en la configuración exportada de AWS.

Introduzca el **identificador local** para el router Small Business; esta entrada debe coincidir con la **puerta de enlace del cliente** creada en AWS. Ingrese la **dirección IP** y la **máscara de subred** para su router Small Business; esta entrada debe coincidir con el **prefijo IP estático** agregado a la **conexión VPN** en AWS. Ingrese la **dirección IP** y la **máscara de subred** para su router Small Business; esta entrada debe coincidir con el **prefijo IP estático** agregado a la **conexión VPN** en AWS. Ingrese la **dirección IP** y la **máscara de subred** para su router Small Business; esta entrada debe coincidir con el **prefijo IP estático** agregado a la AWS.

| Local Group Setup                             |                  |   |
|-----------------------------------------------|------------------|---|
| Local Identifier Type:                        | Local WAN IP     | ~ |
| Local Identifier:                             |                  |   |
| Local IP Type:                                | Subnet           | ~ |
| IP Address:                                   | 10.0.10.0        |   |
| Subnet Mask:                                  | 255.255.255.0    |   |
| Remote Group Setup<br>Remote Identifier Type: | Remote WAN IP    | ~ |
| Remote Identifier:                            | 112 (M. 216) (M. |   |
| Remote IP Type:                               | Subnet           | ~ |
| IP Address:                                   | 172.16.10.0      |   |
| Subnet Mask:                                  | 255.255.255.0    |   |
| Aggressive Mode:                              |                  |   |

#### Paso 9

Ingrese el **identificador remoto** para su conexión AWS - esto aparecerá en Detalles del Túnel de la **Conexión VPN de Sitio a Sitio** AWS . Ingrese la **dirección IP** y la **máscara de subred** para su conexión AWS, que se definió durante la configuración de AWS. A continuación, pulse **Aplicar**.

#### Remote Group Setup

| Remote Identifier Type: |   | Remote WAN IP | ~ |
|-------------------------|---|---------------|---|
| Remote Identifier:      | 1 | 13.56.216.164 | ] |
| Remote IP Type:         | _ | Subnet        | ~ |
| IP Address:             |   | 172.16.10.0   | כ |
| Subnet Mask:            | 2 | 255.255.255.0 | ] |
| Aggressive Mode:        | I |               |   |

# Paso 10

Una vez en la página Sitio a Sitio de Ip, presione Aplicar.

| Site-to-Site |                                                                         |                 |           |                |                         |                          |              |         |  |  |
|--------------|-------------------------------------------------------------------------|-----------------|-----------|----------------|-------------------------|--------------------------|--------------|---------|--|--|
| Numbe        | Number of Connections: 0 connected, 1 configured, maximum 19 supported. |                 |           |                |                         |                          |              |         |  |  |
| +            | <b>e</b>                                                                |                 |           |                |                         |                          |              |         |  |  |
| D            | Connection Name                                                         | Remote Endpoint | Interface | IPSec Profiles | Local Traffic Selection | Remote Traffic Selection | Status       | Actions |  |  |
| 0            | s2s_01                                                                  | 172.17.92.109   | WAN       | Default        | 192.168.1.1             | 172.17.92.109            | Disconnected | ¢,      |  |  |

# Conclusión

Ya ha creado correctamente una VPN de sitio a sitio entre el router de la serie RV y su AWS. Para los debates de la comunidad sobre VPN de sitio a sitio, vaya a la página <u>Cisco Small</u> <u>Business Support Community</u> y busque VPN de sitio a sitio.